## Instructions:

Step 1: Click on the Wordly link found in the CHAT.

**Step 2:** A new window will open. Select your preferred language from the drop-down menu, click 'Apply' and then 'Attend.'

Step 3: Enjoy the RGA Fraud Conference

**Note:** To hear in your preferred language, your computer must be set-up in that language. Please refer to the instructions that were sent prior to the RGA Fraud Conference.

## Step 1:

| 🔯 Cace Webes Events 🛛 🕘 Event Info 👘 Hide Manu Bar 🔿     | Connected •   - Ø >                                                                                                    |
|----------------------------------------------------------|----------------------------------------------------------------------------------------------------|
| Ele Edit Share View Audio & Video Barticipant Event Help |                                                                                                    |
|                                                          | < Chat X                                                                                                    |
|                                                          | tion BioL Event to everyone - 358 PM<br>Weldowne to the BCA Fraud Conference. Please use this link to access<br>Wordly translation if another language is preferred.<br>https://attend.wordly.atjoin.NDTO-3500 |
|                                                          |                                                                                                    |
| RGA Events                                               |                                                                                                    |
| Host, me                                                 |                                                                                                    |
|                                                          | Tax Everyone v                                                                                                    |
|                                                          | 1                                                                                                    |
|                                                          | > Q&A ×                                                                                                    |

## Step 2:

| wordly                 | Arabic (AE) - (AE) الحريبة                       |
|------------------------|--------------------------------------------------|
|                        | 🔘 Arabic (EG) – العامية المصدرية                 |
| Spanish – Español 🗸 🗸  | اللهجة الأرينية – (JO) ماللهجة الأرينية – Arabic |
| Enter Session ID       | 🔘 Arabic (MA) – اللهجة المغربية                  |
| LHTB-5355              | O Arabic (SA) – (SA) المريبة                     |
| More options (?)       | 🔘 Bengali – বাংলা                                |
|                        | ○ Chinese (Simplified) - 普通话                     |
| Searn more at wordly a |                                                  |

## Step 3:

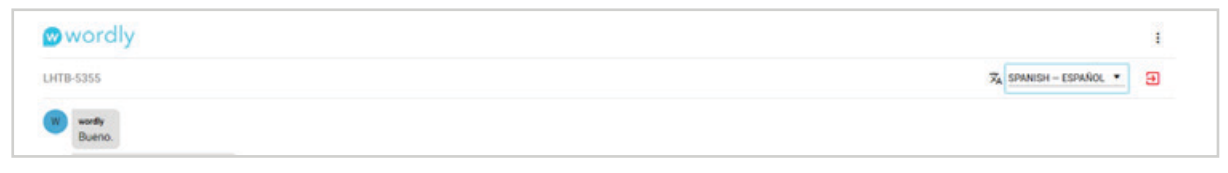